## DE | FAQ | VPN | VPN-Client Installation und Verwendung für Windows

| Inhalt          | VPN-Client Windows (für alle)                                                                                                    |
|-----------------|----------------------------------------------------------------------------------------------------|
| Kategorie       | VPN                                                                                                    |
| Thema           | VPN Client Windows                                                                                                    |
| Version         | 13                                                                                                    |
| Erstellt am     | 26. Oktober 2022                                                                                                    |
| Letztes Update  | 16. September 2024                                                                                                    |
| Geltungsbereich | <ul> <li>Beschäftigte Verwaltung/Zentrale Einheiten</li> <li>Beschäftigte Fachbereiche</li> <li>Lehrbeauftragte</li> <li>Studierende</li> <li>Externe</li> </ul> |

## Anleitung

| Voraussetzung: akiver HDS-Account<br>English Version: VPN Client - Windows                                                                                                    |                                                                                                    |   |
|----------------------------------------------------------------------------------------------------|----------------------------------------------------------------------------------------------------|---|
| Sie möchten aus einem nicht-Hochschulnetz auf H<br>MacOS existiert eine gesonderte Anleitung.<br>Die Anleitung besteht aus vier Teilen:<br>Installation<br>VPN Verbindung herstellen<br>VPN Verbindung trennen<br>Mit aktiver VPN Verbindung auf das lokale Netz | lochschulinterne Inhalte zugreifen. Dafür benötigen sie eine VPN Verbindung zum Hochschulnetz. Für                                           |   |
| Installation                                                                                                    |                                                                                                    |   |
| Um die Check Point Mobile App zu installieren,<br>öffnen Sie folgenden Link im Browser:<br>https://webapp.hs-rm.de/vpn/Windows-<br>CheckPointVPN.msi                                                                                                    | Authentifizierung erforderlich X                                                                                                    | ] |
|                                                                                                    | https://webapp.hs-rm.de verlangt einen Benutzernamen und ein Passwort. Ausgabe der Website:<br>"Bilderarchiv - Nur fuer registrierte Nutzer" |   |
| Melden Sie sich anschließend mit Ihrer HDS<br>Benutzerkennung und dem zugehörigen<br>Passwort an und bestätigen Sie mit OK.                                                                                                    | Benutzername:                                                                                                    |   |
|                                                                                                    | Passwort:                                                                                                    |   |
|                                                                                                    | OK Abbrechen                                                                                                    |   |

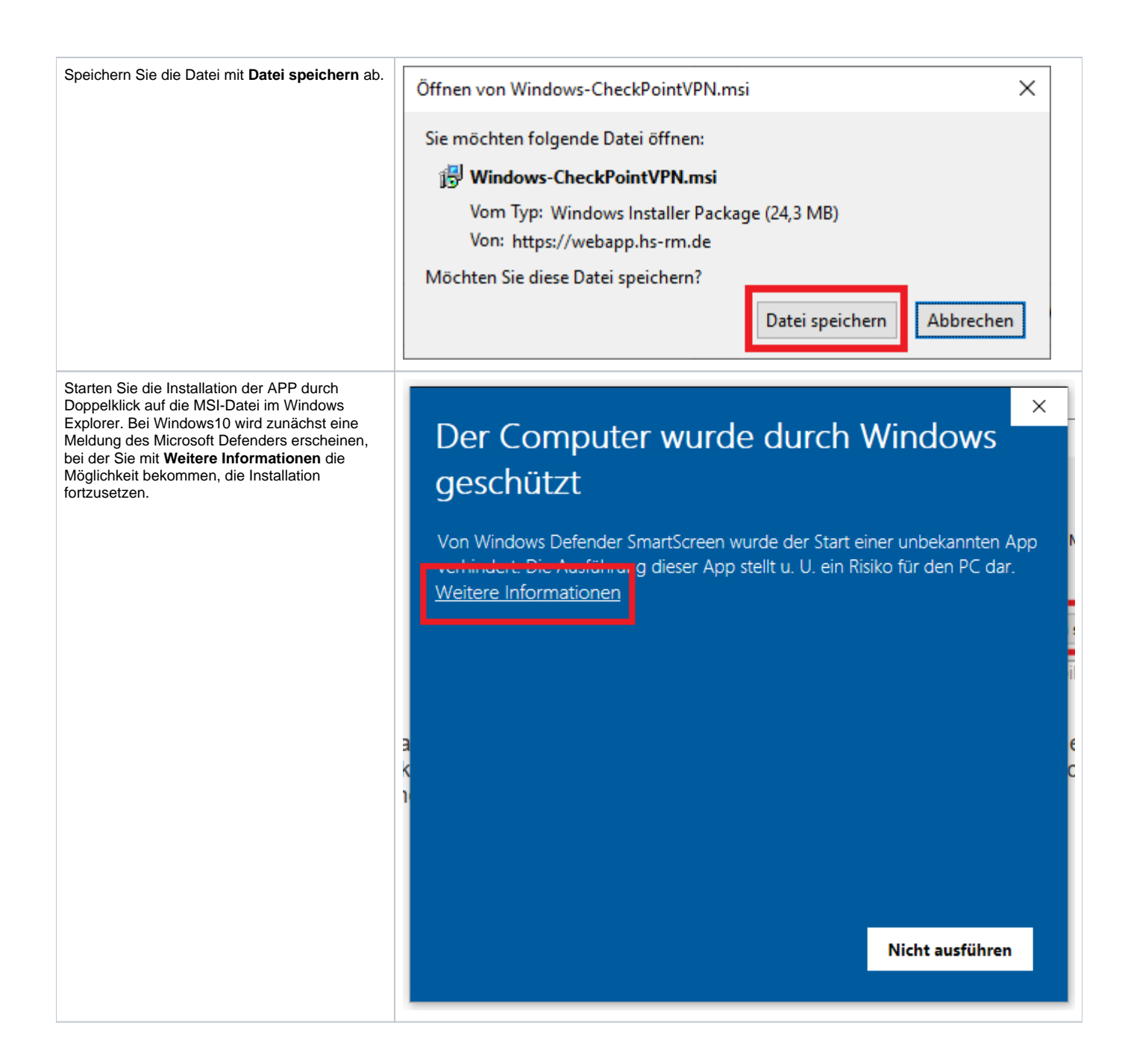

Im folgenden Dialog wählen Sie Trotzdem  $\times$ ausführen. Dieser Hinweis erscheint, weil die Originalroutine um die automatische Der Computer wurde durch Windows Konfiguration angepasst wurde und somit keine Signatur durch den Hersteller mehr hat. geschützt Von Windows Defender SmartScreen wurde der Start einer unbekannten App verhindert. Die Ausführung dieser App stellt u. U. ein Risiko für den PC dar. Windows-CheckPointVPN.msi App: Herausgeber: Unbekannter Herausgeber Trotzdem ausführen Nicht ausführen Beginnen Sie die Installation durch Anklicken Reck Point Mobile Installation Wizard X \_ von Next. Welcome to Check Point VPN Installation Wizard Installation Wizard will install Check Point Mobile on your computer. To continue, click Next. Check Point Back Next Cancel

| Stimmen Sie nun dem Lizenzvertrag zu und bestätigen Sie den Dialog mit Next. | d Check Point Mobile Installation Wizard                                                                                                    | - 🗆 X                                                                 |
|------------------------------------------------------------------------------|----------------------------------------------------------------------------------------------------|-----------------------------------------------------------------------|
|                                                                              | License Agreement                                                                                                    |                                                                       |
|                                                                              | Diagon read the following licence agreement carefully                                                                                                    | Check Point                                                           |
|                                                                              | Please read the following license agreement carefully.                                                                                                    | SOFTWARE TECHNOLOGIES LTD.                                            |
|                                                                              |                                                                                                    |                                                                       |
|                                                                              | Software License Agreement & Limited Hardw<br>Check Point Software Technologies                                                                                                    | vare Warranty \land<br>Ltd.                                           |
|                                                                              | PART I SOFTWARE LICENSE ACREMENT                                                                                                    |                                                                       |
|                                                                              | TART 1- SOFT WARE LICENSE AOREEMENT                                                                                                    |                                                                       |
|                                                                              | This License Agreement (the "Agreement") is an agreeme<br>the individual installing the Product and any legal entity<br>individual is acting) (hereinafter "You" or "Your") and C<br>Technologies Ltd. (hereinafter "Check Point"). | ent between you (both<br>on whose behalf such<br>Check Point Software |
|                                                                              |                                                                                                    | <b>~</b>                                                              |
|                                                                              | accept the terms in the license agreement                                                                                                    |                                                                       |
|                                                                              | O I do not accept the terms in the license agreement                                                                                                    |                                                                       |
|                                                                              | Ç                                                                                                    |                                                                       |
|                                                                              |                                                                                                    |                                                                       |
|                                                                              | Back                                                                                                    | Next Cancel                                                           |
| Den Zielordner lassen Sie unverändert und                                    |                                                                                                    |                                                                       |
| starten die Installation mit Install.                                        | Check Point Mobile Installation Wizard                                                                                                    | - 🗆 X                                                                 |
|                                                                              | Destination Folder                                                                                                    | Check Point                                                           |
|                                                                              | Click Next to install, or click Change to install to a different folder.                                                                                                    | SOFTWARE TECHNOLOGIES LTD.                                            |
|                                                                              |                                                                                                    |                                                                       |
|                                                                              | Install Check Point Mobile to:                                                                                                    |                                                                       |
|                                                                              | C:\Program Files (x86)\CheckPoint\Endpoint Connect\                                                                                                    | Change                                                                |
|                                                                              |                                                                                                    |                                                                       |
|                                                                              |                                                                                                    |                                                                       |
|                                                                              |                                                                                                    |                                                                       |
|                                                                              |                                                                                                    |                                                                       |
|                                                                              |                                                                                                    |                                                                       |
|                                                                              |                                                                                                    |                                                                       |
|                                                                              |                                                                                                    |                                                                       |
|                                                                              |                                                                                                    |                                                                       |
|                                                                              |                                                                                                    |                                                                       |
|                                                                              |                                                                                                    |                                                                       |
|                                                                              | Back                                                                                                    | Install Cancel                                                        |
|                                                                              |                                                                                                    |                                                                       |

| Nach Abschluss der Installation schließen Sie den Dialog mit <b>Finish</b> .                                                                                                    | 🕼 Check Point Mobile Installation Wizard — 🗆 🗙                                                  |
|----------------------------------------------------------------------------------------------------|-------------------------------------------------------------------------------------------------|
|                                                                                                    | Installation Wizard Completed                                                                   |
|                                                                                                    | Check Point Mobile is successfully installed on your computer. Click Finish to exit the wizard. |
|                                                                                                    | Check Point"                                                                                    |
|                                                                                                    | Back Finish Cancel                                                                              |
| VPN Verbindung herstellen                                                                                                    |                                                                                                 |
| Um eine VPN Verbindung ins Hochschulnetz<br>herzustellen, müssen Sie den Check Point<br>Mobile Client zunächst starten. Dazu klicken<br>Sie mit <b>der rechten Maustaste</b> unten in der<br>Taskleiste auf das Schlosssymbol. | 10:43<br>□ 🔁 🗘 💌 📴 ◀ 🛟 🎨 🧱 🛞 💻 🖫 ☜ Ϥ× 24.01.2020                                                |
| Klicken Sie im folgenden Menü auf die Option V                                                                                                    | Verbinden                                                                                       |
| erbinden.                                                                                                    | Verbinde zu                                                                                     |
|                                                                                                    | VPN-Optionen                                                                                    |
|                                                                                                    | Hilfe                                                                                           |
|                                                                                                    | Client anzeigen                                                                                 |
|                                                                                                    | Client herunterfahren                                                                           |

| Es öffnet sich das Anmeldefenster, in dem Sie<br>Ihren <b>Benutzernamen</b> (Ihre HDS<br>Benutzerkennung) sowie Ihr <b>Passwort</b> | <sup>6</sup> TrGUI − □ ×                                                                                                    |
|----------------------------------------------------------------------------------------------------|----------------------------------------------------------------------------------------------------|
| eintragen müssen. Die Daten in den Feldern<br>Benutzername und Passwort sind in der<br>Abbildung lediglich Platzhalter.             | Check Point Mobile <sup>®</sup>                                                                                                    |
| Abschließend klicken Sie auf Verbinden.                                                                                             | Site: #SRM VPN 👻                                                                                                    |
|                                                                                                    | Authentifizierung                                                                                                    |
|                                                                                                    | Geben Sie Ihre Anmeldedaten ein:<br>Benutzername: Ihre HDS Benutzerkennung<br>Kennwort:                                                |
|                                                                                                    |                                                                                                    |
|                                                                                                    | Verbinden         Abbrechen         Hilfe           Ausgewählte Anmeldeoption: Standard         Einstellungen für Anmeldeoption ändern |
| Nach der erfolgreichen Anmeldung erhalten Sie eine kurze Meldung.                                                                   | Check Point Mobile                                                                                                    |
|                                                                                                    | Verbindung wurde erfolgreich<br>hergestellt.                                                                                           |
|                                                                                                    | Check Point Endpoint Security VPN GUI                                                                                                  |
| Außerdem können Sie eine erfolgreiche<br>Verbindung an dem kleinen grünen Punkt<br>neben dem Taskleistensymbol erkennen.            |                                                                                                    |
| VPN Verbindung trennen                                                                                                    |                                                                                                    |

| Um die Verbindung zu beenden, klicken Sie mit<br>der rechten Maustaste auf das Schlosssymbol<br>unten rechts in der Taskleiste. Hier wählen Sie V<br>erbindung trennen aus.<br>Haben Sie auf Verbindung trennen geklickt,<br>öffnet sich ein Infofenster. Bestätigen Sie hier<br>mit Ja, sodass die Verbindung getrennt wird. | Verbindung trennen         VPN-Optionen         Hilfe         Client anzeigen         Client herunterfahren  |
|----------------------------------------------------------------------------------------------------|----------------------------------------------------------------------------------------------------|
|                                                                                                    | 😚 Check Point Mobile 🛛 🗙                                                                                     |
|                                                                                                    | Möchten Sie die Verbindung wirklich trennen?                                                                 |
|                                                                                                    | Ja. Nein                                                                                                    |
| Möchten Sie die Check Point Mobile App<br>komplett beenden, klicken Sie mit der rechten<br>Maustaste auf das Schlosssymbol unten rechts<br>in der Taskleiste. Klicken Sie hier auf <b>Client</b><br>herunterfahren.                                                                                                    | Verbinden       Verbinde zu       VPN-Optionen       Hilfe       Client anzeigen       Client herunterfahren |
| Bestätigen Sie auch hier mit <b>Ja</b> .                                                                                                    | Check Point Mobile ×<br>Möchten Sie den Client wirklich herunterfahren?                                      |
|                                                                                                    | Ja. Nein                                                                                                    |